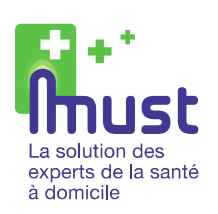

Parc d'activités Océalim - 2 bis rue Louis Blériot 87270 COUZEIX Tél : 05 55 48 49 50 - Fax : 05 55 48 49 51 contact@mustinformatique.fr - www.mustinformatique.fr

# **MODE OPERATOIRE**

# **CHANGEMENT DE TARIF LPP**

DOCUMENTATION UTILISATEUR

### Mises à jour :

AuteurDateVersionModificationsMI28/06/2018V1.0Création du document

20180628\_Changement\_tarifs\_LPP.doc Auteur : MI - Créé le 28/06/2018

#### SOMMAIRE

| 1. | PREAMBULE                                                                                                    | 3 |
|----|----------------------------------------------------------------------------------------------------|---|
| 2. | MISE A JOUR DES FICHES LPP                                                                                                    | 3 |
| 3. | MISE A JOUR DES TARIES                                                                                                    | 5 |
|    | inde involution and in the second second s |   |

CETTE DOCUMENTATION EST UNE MANIERE DE TRAVAILLER PRECONISEE PAR MUST INFORMATIQUE, MAIS PEUT ETRE ADAPTEE A VOTRE ORGANISATION

#### 1. PREAMBULE

Ce document à pour but de décrire les manipulations relatives au changement de tarifs LPP. Il permet de montrer les manipulations à effectuer chaque fois qu'un changement de tarifs LPP intervient.

#### 2. MISE A JOUR DES FICHES LPP

Cette action permet seulement d'importer les fiches LPP fournies par AMELI.fr mais ne fait pas la mise à jour des tarifs.

Depuis les dernières versions de MUST G5, la mise à jour des codes LPP s'effectue en cliquant sur un seul bouton !

- Ouvrir le menu Articles/LPP/Màj du référentiel LPP

| Articles                             | Fournisseurs                                                                                                    | Clients                        | Prescri | pteurs             | Dossier                                          | Factures                                                | Règl       |
|--------------------------------------|----------------------------------------------------------------------------------------------------|--------------------------------|---------|--------------------|--------------------------------------------------|---------------------------------------------------------|------------|
| Art<br>Art<br>Ma<br>Dé<br>Réf<br>Sai | icles (gén.)<br>icles / Déclinais<br>odifications d'ar<br>odèles<br>clinaisons<br>férencements a<br>sie des prix<br>sie des prix d'ac | ions<br>ticles en l<br>rticles | i       |                    |                                                  |                                                         |            |
| LPI                                  | p                                                                                                    |                                | >       | LPP                |                                                  |                                                         |            |
| Pro<br>Rei<br>Pai<br>Pai             | omotions<br>mises groupées<br>rc de location ((<br>rc de location                                                                     | (vente)<br>Gén.)               |         | Cod<br>Con<br>Inco | es TIPS<br>respondan<br>mpatibilit<br>mpatibilit | ice TIPS<br>és spécifiqu<br>és <mark>en livra</mark> is | ues<br>son |
| Ge                                   | stion du numér                                                                                                    | o de lot /                     | sér     | Màj                | du référer                                       | tiel LPP                                                |            |
| Sér<br>Inv                           | ies et lots<br>entaire                                                                                                    |                                | >       | Télé<br>MA         | chargeme<br>manu. LP                             | nt<br>P fiche art                                       |            |
| Sto                                  | ock                                                                                                    |                                | >       |                    |                                                  |                                                         |            |

- Cliquer directement sur le bouton « Importer les fichiers »

| nport Mises à jour                                    |                    |  |  |  |  |  |
|-------------------------------------------------------|--------------------|--|--|--|--|--|
|                                                       | (Dern. Version Imp |  |  |  |  |  |
| Fichier de correspondance entre ancien TIPS et LPP    | (476)              |  |  |  |  |  |
| ichier LPP : données statiques (lpp_fiche_totxxx.txt) | (476)              |  |  |  |  |  |
| ichier LPP : données variables (lpp_histo_totxxx.txt) | (476)              |  |  |  |  |  |
| ichier LPP : incompatibilités (lpp_incomp_totxxx.txt) | (402)              |  |  |  |  |  |
| Fichier LPP : compatibilités (lpp_comp_totxx.txt)     |                    |  |  |  |  |  |
| ichier LPP : incomp. spécif. (jpp_incomp_specxxx.txt) | ···· (non saisi    |  |  |  |  |  |
| ichier LPP : incomp. liv. (lpp_incomp_livxxx.txt)     |                    |  |  |  |  |  |
| ichier liens entre matériel et forfaits réparation    | non saisi          |  |  |  |  |  |
| ichier Entête des TIPS                                |                    |  |  |  |  |  |
| ichier des TIPS aérosols                              |                    |  |  |  |  |  |
| icher des TIPS grand appareillage                     |                    |  |  |  |  |  |
| icher des TIPS petit appareillage                     |                    |  |  |  |  |  |

- Cliquer sur le bouton « OUI » sur le message ci-dessous

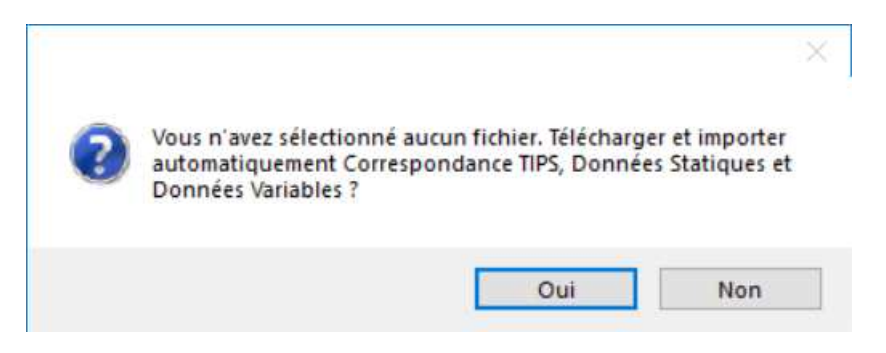

- Attendre le message de fin d'import et cliquer sur « OK »

| Mise à jour <mark>terminé</mark> e. |    |  |
|-------------------------------------|----|--|
|                                     | OK |  |

Le logiciel se placera automatiquement dans l'onglet « Mises à jour ». (cf paragraphe 3)

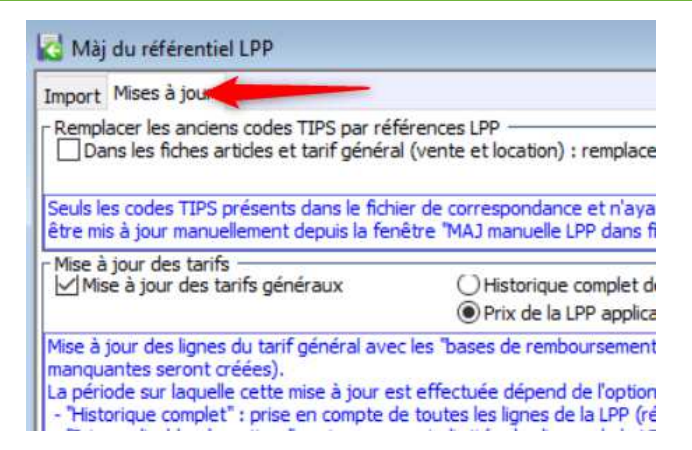

#### 3. MISE A JOUR DES TARIFS

Si vous venez d'effectuer l'import des codes LPP alors vous êtes déjà dans la fenêtre de « Màj du référentiel » et dans l'onglet « Mise à jour » (cf copie d'écran ci-dessous).

Sinon le chemin pour ouvrir la fenêtre est le suivant :

- Ouvrir le menu Articles/LPP/Màj du référentiel LPP
- Cliquer sur l'onglet « Mise à jour »

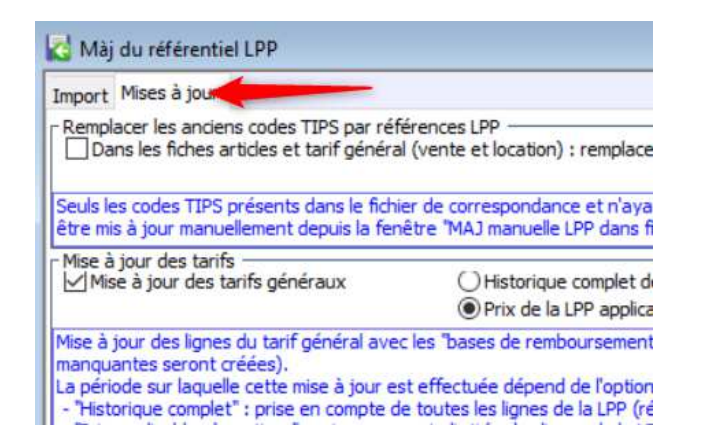

#### ATTENTION, LES MANIPULATIONS CI6DESSOUS ECRASENT LE PRIX DE VENTE PUBLIC EXISTANT DONC LES ARTICLES VENDUS AVEC UN DEPASSEMENT SERONT A VERIFIER/MODIFIER CAR APRES MODIFICATIONS PV TTC = BR

Dans cette fenêtre, effectuer les manipulations suivantes :

- Laisser décocher la case « Dans les fiches articles et tarif général » (1)
- Laisser cocher « Mise à jour des tarifs généraux » en sélectionnant l'option « Prix de la LPP applicables à partir du ».
- Saisir la date de changement de tarif (2)
- Cliquer sur le bouton « Mettre à jour »

| import maes a jour                                                                                                    |                                                                                                    |
|----------------------------------------------------------------------------------------------------|----------------------------------------------------------------------------------------------------|
| Remplacer les anciens codes TIPS par réf<br>Dans les fiches articles et tarif généra                                                                                                    | férences LPP                                                                                                    |
| Seuls les codes TIPS présents dans le fichi<br>"MAJ manuelle LPP dans fiche article")                                                                                                    | ier de correspondance et n'ayant qu'un seul code LPP équivalent peuvent être mis à jour. (Les autres doivent é                                                                                                    |
| Mise à jour des tarifs<br>Mise à jour des tarifs généraux                                                                                                    | ⊖ Historique complet de la LPP                                                                                                    |
| Imise a jour des ingries du tarit général ave<br>La période sur laquelle cette mise à jour et<br>"Historique complet" : prise en compte d<br>- "Prix applicables à partir" : prise en co<br>En fonction de la valeur du paramètre gén<br>-> Les prix TTC inférieurs à la base de ren | rches bases de remboursement, applicables sur leur periode de Validité (les lignes de tant éventuellement mang<br>ist effectuée dépend de l'option choisie :<br>de toutes les lignes de la LPP (référencées sur 3 ans minimum),<br>ompte limitée des lignes de la LPP applicables à partir de la date saisie,<br>néral P_MAJLPP_TTC_INF_BR (déclinable par établissement):<br>mboursement applicable seront éventuellement réévalués. (TTC=BR) |
| En fonction de la valeur du paramètre gén<br>-> Les prix TTC supérieurs au prix limite d                                                                                                    | néral P_MAJLPP_TTC_SUP_PLV (déclinable par établissement):<br>le vente de leur LPP (si renseigné) seront éventuellement réévalués. (TTC=PLV)                                                                                                    |
|                                                                                                    | lisation des lignes créées ou modifiées sera proposée pour validation.                                                                                                    |

- Dans la liste apparaissant en bas de l'écran, il est possible de trouver rapidement les articles concernés par le changement de tarifs en triant sur la colonne « Statut »

| 😽 Màj du ré                                                                                                    | férentiel LPP                                                                                                    |                       |                |           |      |            |            |            |          |          |          |         |  |
|----------------------------------------------------------------------------------------------------|----------------------------------------------------------------------------------------------------|-----------------------|----------------|-----------|------|------------|------------|------------|----------|----------|----------|---------|--|
| Import Mises à jour                                                                                                    |                                                                                                    |                       |                |           |      |            |            |            |          |          |          |         |  |
| Remplacer le                                                                                                    | Remplacer les anciens codes TIPS par références LPP                                                                                                    |                       |                |           |      |            |            |            |          |          |          |         |  |
| Seuls les code<br>"MAJ manuell                                                                                                    | euls les codes TIPS présents dans le fichier de correspondance et n'ayant qu'un seul code LPP équivalent peuvent être mis à jour. (Les autres doivent être mis à jour manuellement depuis la fenêtre<br>MAJ manuelle LPP dans fiche artide")                                                                                                    |                       |                |           |      |            |            |            |          |          |          |         |  |
| Mise à jour des tarifs<br>✓ Mise à jour des tarifs généraux<br>● Prix de la LPP applicables à partir du 01/07/2018                                                                      |                                                                                                    |                       |                |           |      |            |            |            |          |          |          |         |  |
| <ul> <li>Historique</li> <li>"Prix applic</li> <li>En fonction d</li> <li>Les prix TI</li> <li>En fonction d</li> <li>Les prix TI</li> <li>Avant modific</li> <li>Mettre à j</li> </ul> | La periode sur laquelle cette mise a jour est effectuée depend de l'option choise :<br>- 'Historique complet': prise en compte de toutes les lignes de la LPP (référencées sur 3 ans minimum).<br>- 'Prix applicables à partir': prise en compte limitée des lignes de la LPP applicables à partir de la date saisie.<br>En fonction de la valeur du paramètre général P_MAJLPP_TTC_INF_BR (déclinable par établissement):<br>-> Les prix TTC inférieurs à la base de remboursement applicable seront éventuellement réévalués. (TTC=BR)<br>En fonction de la valeur du paramètre général P_MAJLPP_TTC_SUP_PLV (déclinable par établissement):<br>-> Les prix TTC supérieurs au prix limite de vente de leur LPP (si renseigné) seront éventuellement réévalués. (TTC=PLV)<br>Avant modification des prix, une prévisualisation des lignes créées ou modifiées sera proposée pour validation. |                       |                |           |      |            |            |            |          |          |          |         |  |
| 置を加                                                                                                    | h#                                                                                                    | <u></u>               |                |           | Ok   |            | Annuler    |            |          |          |          |         |  |
| statut 2                                                                                                    | Article                                                                                                    | Déclinaison           | Code LPP       | Type lig. | Ets. | té de loca | Date avant | Date après | Qte mini | BR avant | BR après | P.U. HT |  |
| Création                                                                                                    | PANSEMENT HYDRO, AB                                                                                                    | PANSEMENT HYDRO, AB   | 1307692        | VTE       | ETS1 |            |            | 01/07/2018 |          |          | 6.56     | ~       |  |
| Modificat                                                                                                    | or ALESE DOUCEUR 90X12                                                                                                    | ALESE DOUCEUR 90X12   | 1207453        | VTE       | ETS1 |            | 01/01/2014 | 01/01/2014 |          | 6.86     | 6.86     | 5       |  |
| Modificat                                                                                                    | OF ALESE DE LIT AVEC RAB                                                                                                    | ALESE DE LIT AVEC RAB | 1207453        | VTE       | ETS1 |            | 01/01/2014 | 01/01/2014 |          | 6.86     | 6.86     | 5       |  |
| Modificat                                                                                                    | OF ALESE PLATEAU BOUCLE                                                                                                    | ALESE PLATEAU BOUCLE  | <u>1207453</u> | VTE       | ETS1 |            | 01/01/2014 | 01/01/2014 |          | 6.86     | 6.86     | 5       |  |
| Modificat                                                                                                    | or ALESE DOUCEUR 84X85                                                                                                    | ALESE DOUCEUR 84X85   | 1207453        | VTE       | ETS1 |            | 01/01/2014 | 01/01/2014 |          | 6.86     | 6.86     | 5       |  |
| Modificat                                                                                                    | or MAT 190*66 EP 8 CM PO                                                                                                    | MAT 190*66 EP 8 CM PO | 1211383        | VTE       | ETS1 |            | 01/01/2014 | 01/01/2014 |          | 85.00    | 85.00    | 0       |  |
|                                                                                                    |                                                                                                    |                       |                |           |      |            |            |            |          |          |          |         |  |

Les lignes ayant un statut « Création » concernent les articles donc le tarif va changer ce qui aboutira donc à la création d'une ligne de tarif supplémentaire dans la fiche article.

### Si vous n'êtes pas sûrs de vos manipulations alors ne sélectionnez que les articles pour lesquels vous souhaitez effectuer une mise à jour LPP mais ne sélectionnez pas tout.

Une fois les lignes sélectionnées, vous pouvez ensuite cliquer sur le bouton « OK ».

#### MUST INFORMATIQUE

| lettre à jo | ur                    |                        |          |           |      |             |            |            |          |          |          |        |
|-------------|-----------------------|------------------------|----------|-----------|------|-------------|------------|------------|----------|----------|----------|--------|
| また          |                       |                        |          |           | Ok   |             | Annuler    |            |          |          |          |        |
| statut ^(   | 1 Article             | Déclinaison            | Code LPP | Type lig. | Ets. | té de locat | Date avant | Date après | Qte mini | BR avant | BR après | P.U. 1 |
| Création    | PANSEMENT HYDRO, AB   | PANSEMENT HYDRO, AB    | 1307692  | VTE       | ETS1 |             |            | 01/07/2018 |          |          | 6.56     | 5      |
| Modificatio | ALESE DOUCEUR 90X12   | ALESE DOUCEUR 90X120   | 1207453  | VTE       | ETS1 |             | 01/01/2014 | 01/01/2014 |          | 6.86     | 6.86     | 6      |
| Modificatio | ALESE DE LIT AVEC RAB | ALESE DE LIT AVEC RAB  | 1207453  | VTE       | ETS1 |             | 01/01/2014 | 01/01/2014 |          | 6.86     | 6.86     | 6      |
| Modificatio | ALESE PLATEAU BOUCLE  | ALESE PLATEAU BOUCLE   | 1207453  | VTE       | ETS1 |             | 01/01/2014 | 01/01/2014 |          | 6.86     | 6.86     | 6      |
| Modificatio | ALESE DOUCEUR 84X85   | ALESE DOUCEUR 84X850   | 1207453  | VTE       | ETS1 |             | 01/01/2014 | 01/01/2014 |          | 6.86     | 6.86     | 6      |
| Modificatio | MAT 190*66 EP 8 CM PO | MAT 190*66 EP 8 CM POI | 1211383  | VTE       | ETS1 |             | 01/01/2014 | 01/01/2014 |          | 85.00    | 85.00    | 0      |

- Répondre « OUI » au message

|                       | ~  |
|-----------------------|----|
| Mise à jour des tarif | fs |
|                       |    |

Cela créera une ligne de tarif supplémentaire dans la fenêtre de tarifs de la fiche article.

|          | III Prix : Article (10014) PANSEMENT HYDRO. ABSORP IMPTE ADHESIF > OU = 25 CM2 ET < 50 CM2 B/10 |                  |                       |                 |                      |                      |                   |                    |                 |          |         |         |                   |            |               |
|----------|-------------------------------------------------------------------------------------------------|------------------|-----------------------|-----------------|----------------------|----------------------|-------------------|--------------------|-----------------|----------|---------|---------|-------------------|------------|---------------|
| -8       | 2 2 4 2 0 2.                                                                                    |                  |                       |                 |                      |                      |                   |                    |                 |          |         |         |                   |            |               |
| - Act    | Achat PAMP PRMP Frais                                                                           |                  |                       |                 |                      |                      |                   |                    |                 |          |         |         |                   |            |               |
|          | PA                                                                                              |                  | PR                    | Dern. Mài       | J PA le              |                      |                   |                    |                 |          |         |         |                   |            |               |
| Tar      | Tarif Général                                                                                   |                  |                       |                 |                      |                      |                   |                    |                 |          |         |         |                   |            |               |
| Ī        | Loc. ^(<br>2)                                                                                   | Déclinaison ^(3) | Etablissement<br>^(1) | Code LPP        | TIPS                 | Unité de<br>location | TVA               | Date<br>début v(4) | Qte<br>mini ^(5 | B.R. TTC | Coef PR | нт      | πο                | Edit       | PR            |
|          |                                                                                                 | PANSEMENT H      | ETS1-ET 🗸             | 1307692-PANSEME |                      | ~                    | 5-20.00 🗸         | 01/07/2018         | 0.000           | 6.56     | 0.00000 | 5.4667  | 6.5600            |            | 0.00(         |
|          | V 🗸                                                                                             | PANSEMENT H      | ETS1-ET 🗸             | 1307692-PANSEME |                      |                      | 5-20.00 🗸         | 01/01/2014         | 0.000           | 6.81     | 0.00000 | 5.6750  | 6.8100            |            | 0.000         |
| <<br>Tar | <ul> <li></li> <li>Tarifs spécifiques</li> <li>》 计相目》</li> </ul>                                |                  |                       |                 |                      |                      |                   |                    |                 |          |         |         |                   |            |               |
|          | Loc. ^(<br>3)                                                                                   | Déclinaison ^(4) | Etablissement<br>^(1) | Tarif ^(2)      | Unité de<br>location | TVA                  | Date<br>début v(5 | Qte<br>) mini ^(6  | Coef PR         | HT       | π       | Edit PR | Taux de<br>marque | Marge<br>% | e Mai<br>Vale |
| K        |                                                                                                 |                  |                       |                 |                      |                      |                   |                    |                 |          |         |         |                   |            | ~<br>~        |